# DWservice sur Raspberry Pi : un TeamViewer like, voire mieux

DWService est un service de contrôle d'accès à distance :

- facile à prendre en main
- disponible pour Linux, Windows, Mac OS X et Raspberry.

Sous licence libre, il est téléchargeable gratuitement.

L'accès aux machines distantes se fait depuis un navigateur web, une tablette ou un smartphone.

**DWService** simplifie la télémaintenance : il permet d'accéder aux postes de travail des clients pour les dépanner en prenant la main à distance, par exemple pour configurer une nouvelle imprimante. Il fonctionne avec des machines **Linux**, **Windows**, **RaspBerry** et **OSX**.

DWService peut être utilisé de manière autonome, sans installation ; voir Dwservice : utilisation sans installation.

Nous décrirons ici l'accès aux machines distantes en installant **DWService** comme service sur les machines à contrôler.

# Pré-requis

- Inscription sur la plate-forme : créez gratuitement un compte sur le site https://www.dwservice.net/ :
  - $\circ\,$  fournissez une adresse e-mail
  - et un mot de passe.
  - · Confirmez l'adresse e-mail (un e-mail vous a été envoyé)

# Installation

Connectez-vous via SSH sur le Raspberry Pi à contrôler :

```
...@...:~ $ ssh framboise
...
pi@framboise:~ $
```

#### téléchargez l'agent :

```
pi@framboise:~ $ cd Desktop
pi@framboise:~/Desktop $ curl -sSL
https://www.dwservice.net/download/dwagent_generic.sh -o dwagent.sh
```

pi@framboise:~/Desktop \$ sudo chmod +x dwagent.sh

#### Installez l'agent :

```
pi@framboise:~/Desktop $ sudo ./dwagent.sh
Extracting file ...
Running installer ...
. . .
1. Installer
2. Exécuter
3. Je refuse
Option (3): 1
Patientez...
Choisissez le chemin d'installation :
Chemin (/usr/share/dwagent):
Patientez...
Voulez-vous installer DWAgent dans '/usr/share/dwagent' ?
1. Oui
2. Non
Option (2): 1
Patientez...
. . .
Comment préférez vous paramétrer l'agent ?
1. Entrez le code d'installation
2. Créer un nouvel agent
Option (1):
Patientez...
Saisissez le code d'installation
Code: 343535325
Patientez...
Vérification du code d'installation...
L'installation est terminée.
. . .
```

Le code d'installation à saisir est celui fourni par le PC qui contrôlera le RaspBerry Pi.

#### Sur votre PC, ajouter à votre compte une machine à surveiller

Connectez-vous à votre compte (e-mail et mot de passe).

Le tableau de bord s'affiche. Cliquez sur le + en haut à gauche pour ajouter une machine à surveiller et renseignez :

- **Groupe** : donnez un nom de groupe, par exemple le nom de votre entreprise
- Nom : donnez un nom à ce client pour le repérer
- Description : ce que vous voulez

La nouvelle machine s'ajoute à la liste des machines joignables :

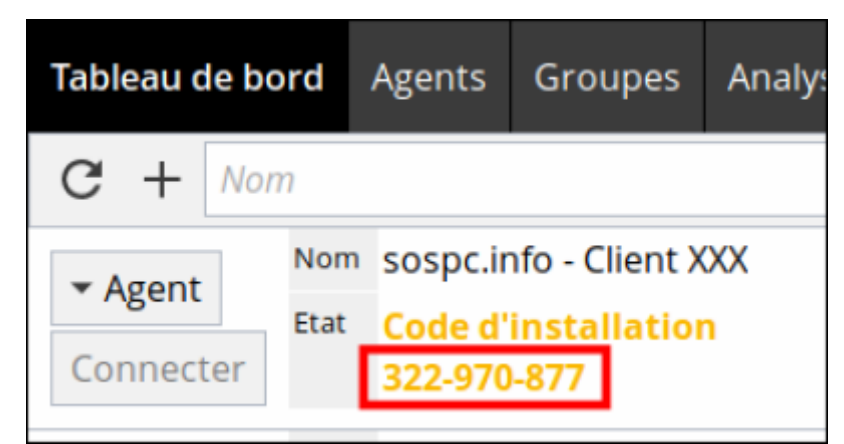

Notez le **code d'installation** (ici, 322-970-877) : il servira à installer dwservice chez votre client.

Faites de même pour chaque machine à surveiller.

# Configuration

## Utilisation

## Désinstallation

```
pi@framboise:~ $ sudo dwaguninstall
...
Voulez-vous supprimer DWAgent ?
1. Oui
2. Non
Option (2): 1
Patientez...
Désinstallation du moniteur...
Désinstallation du service...
Désinstallation des raccourcis...
La désinstallation est terminée.
```

### Voir aussi

• (fr) La télémaintenance facile avec DWService

• (fr) Adieu TeamViewer

Basé sur « Adieu TeamViewer » par metal3d.org.

From: https://nfrappe.fr/doc-0/ - **Documentation du Dr Nicolas Frappé** 

Permanent link: https://nfrappe.fr/doc-0/doku.php?id=logiciel:internet:dwservice:raspi:start

Last update: 2022/08/13 22:14

×